# How to Connect to GSA Wifi on a Windows PC

#### **STEP 1**

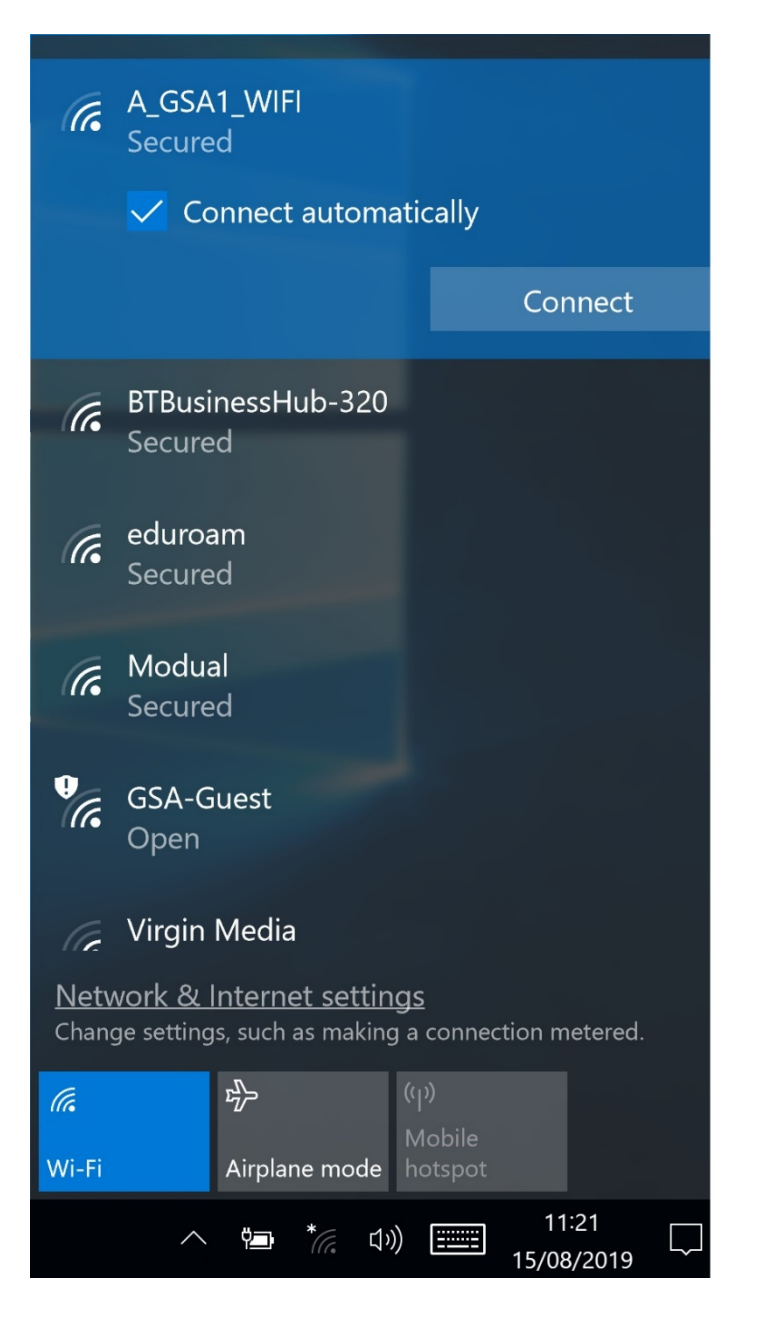

Ensure that your device's WiFi is switched on. Click the **Wireless Networks** icon in the Task Bar, and from your list of available WiFi networks, select: **A\_GSA1\_WIFI** 

Check the "Connect Automatically tick box" Click **Connect**.

# **STEP 2**

| (c.                          | A_GSA1_WIFI<br>Secured<br>Continue connecting?<br>If you expect to find A_GSA1_WIFI in this<br>location, go ahead and connect. Otherwise, it<br>may be a different network with the same<br>name.<br>Show certificate details |
|------------------------------|----------------------------------------------------------------------------------------------------|
|                              | Connect Cancel                                                                                                    |
| ſ.                           | eduroam<br>Secured                                                                                                    |
| (i.                          | Modual<br>Secured                                                                                                    |
| •                            | GSA-Guest<br>Open                                                                                                    |
| <u>Netv</u><br>Chan <u>c</u> | <u>vork &amp; Internet settings</u><br>ge settings, such as making a connection metered.                                                                                                    |
| (î.                          | <b>دیک</b> (۲۰)<br>Mobile                                                                                                    |
| Wi-Fi                        | Airplane mode hotspot                                                                                                    |
|                              | へ 🗔 *cc 口吻 🎫 11:21 💭                                                                                                    |

You will be asked if you are sure you want to continue connecting. Click on Connect again to confirm.

#### **STEP 3**

|                      |                                                                               | ^ |
|----------------------|-------------------------------------------------------------------------------|---|
| ſ.                   | A_GSA1_WIFI<br>Connecting                                                     |   |
|                      | Enter your user name and password                                             |   |
|                      | Use my Windows user account                                                   |   |
|                      | s.test1@student.gsa.ac.uk                                                     |   |
|                      | •••••                                                                         |   |
|                      |                                                                               |   |
|                      | OK Cancel                                                                     |   |
| ſ.                   | BTBusinessHub-320<br>Secured                                                  |   |
| (î.                  | eduroam<br>Secured                                                            |   |
| (i.                  | Modual<br>Secured                                                             | ~ |
| <u>Netv</u><br>Chang | vork & Internet settings<br>ge settings, such as making a connection metered. |   |
| (î.                  | <b>r</b> <u>J</u> → ((1))                                                     |   |
| Wi-Fi                | Airplane mode hotspot                                                         |   |
|                      | へ 📑 * 🦾 印》 🎫 11:23 🖵                                                          |   |

Enter your full email address in the username field and put your password into the password box then click on "Ok".

### **STEP 4**

|                                                                                                 |                                                                                                    | ^ |  |  |
|-------------------------------------------------------------------------------------------------|----------------------------------------------------------------------------------------------------|---|--|--|
| (in                                                                                             | A_GSA1_WIFI<br>Connecting                                                                                                    |   |  |  |
|                                                                                                 | Continue connecting?<br>If you expect to find A_GSA1_WIFI in this<br>location, go ahead and connect. Otherwise, it<br>may be a different network with the same<br>name.<br>Show certificate details |   |  |  |
|                                                                                                 | Connect Cancel                                                                                                    |   |  |  |
| (i.                                                                                             | BTBusinessHub-320<br>Secured                                                                                                    |   |  |  |
| ſ.                                                                                              | eduroam<br>Secured                                                                                                    |   |  |  |
| (i.                                                                                             | Modual<br>Secured                                                                                                    | ~ |  |  |
| <u>Network &amp; Internet settings</u><br>Change settings, such as making a connection metered. |                                                                                                    |   |  |  |
| (î.                                                                                             | τ <u>β</u>                                                                                                    |   |  |  |
| Wi-Fi                                                                                           | Airplane mode hotspot                                                                                                    |   |  |  |
|                                                                                                 | へ 🗈 * (c 口)) 🎫 11:24 💭<br>15/08/2019                                                                                                    |   |  |  |

You will then be asked to ask to confirm that you want to connect to this Wifi Network. Click on "Connect" to accept.

You should now be connected to the GSA Wifi on your personal Windows PC.